## ZTVインターネット メール受信容量の追加登録方法について

ΖΤ

ZTVインターネットのメール受信容量の追加登録方法をご案内いたします。

| 対象 | 以下のメールアドレス<br>xxx@ztv.ne.jp(「ztv.ne.jp」がドメイン名)<br>xxx@za.ztv.ne.jp(「za.ztv.ne.jp」がドメイン名)<br>xxx@zb.ztv.ne.jp(「zb.ztv.ne.jp」がドメイン名)<br>xxx@zc.ztv.ne.jp(「zc.ztv.ne.jp」がドメイン名)<br>xxx@zd.ztv.ne.jp(「zd.ztv.ne.jp」がドメイン名)<br>(「xxx」はアカウントあるいは別名)<br>※これ以外のメールアドレスの方は、本追加登録はいただけません。ご了承ください。 |
|----|----------------------------------------------------------------------------------------------------|
|    |                                                                                                    |

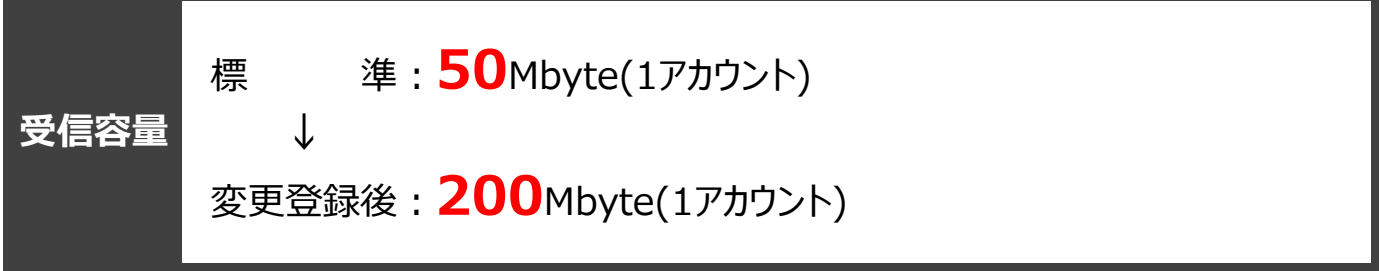

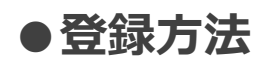

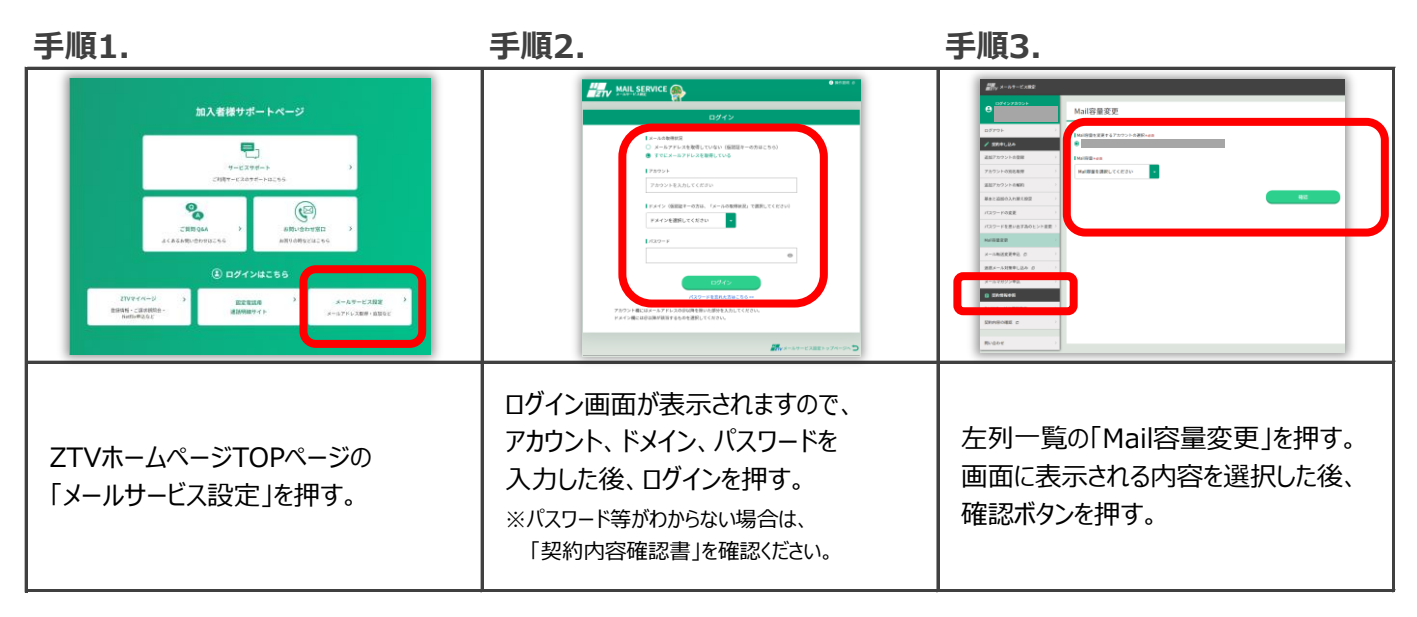

\*本例はPC画面です。スマートフォン等では画面表示が若干異なりますが、登録作業はいただけます。